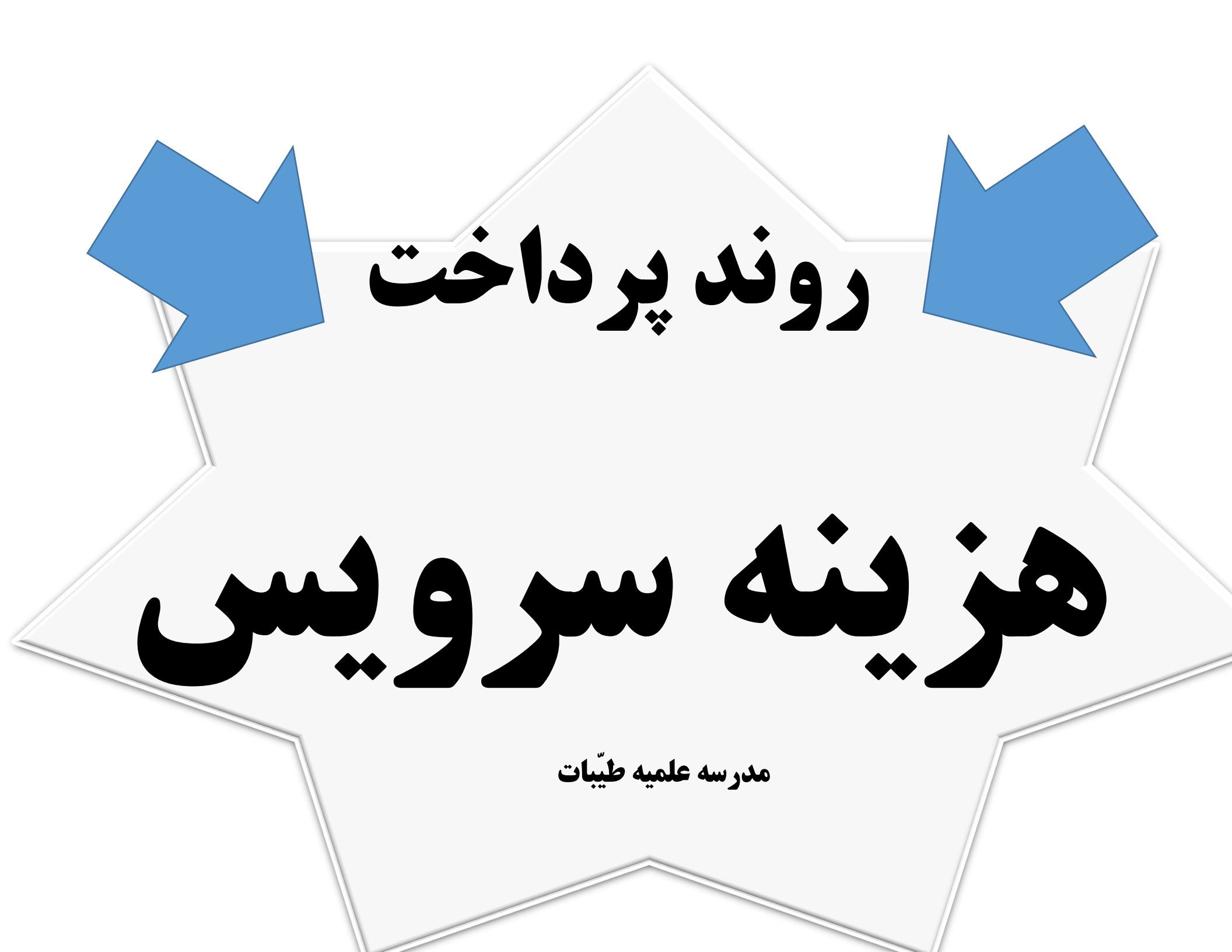

به سایت جامعه الزهرا(س) مراجعه نموده و وارد سامانه دانش پژوهان شوید و در این قسمت با وارد کردن کد طلبگی و رمز عبور خود به صفحه شخصی خویش بروید.

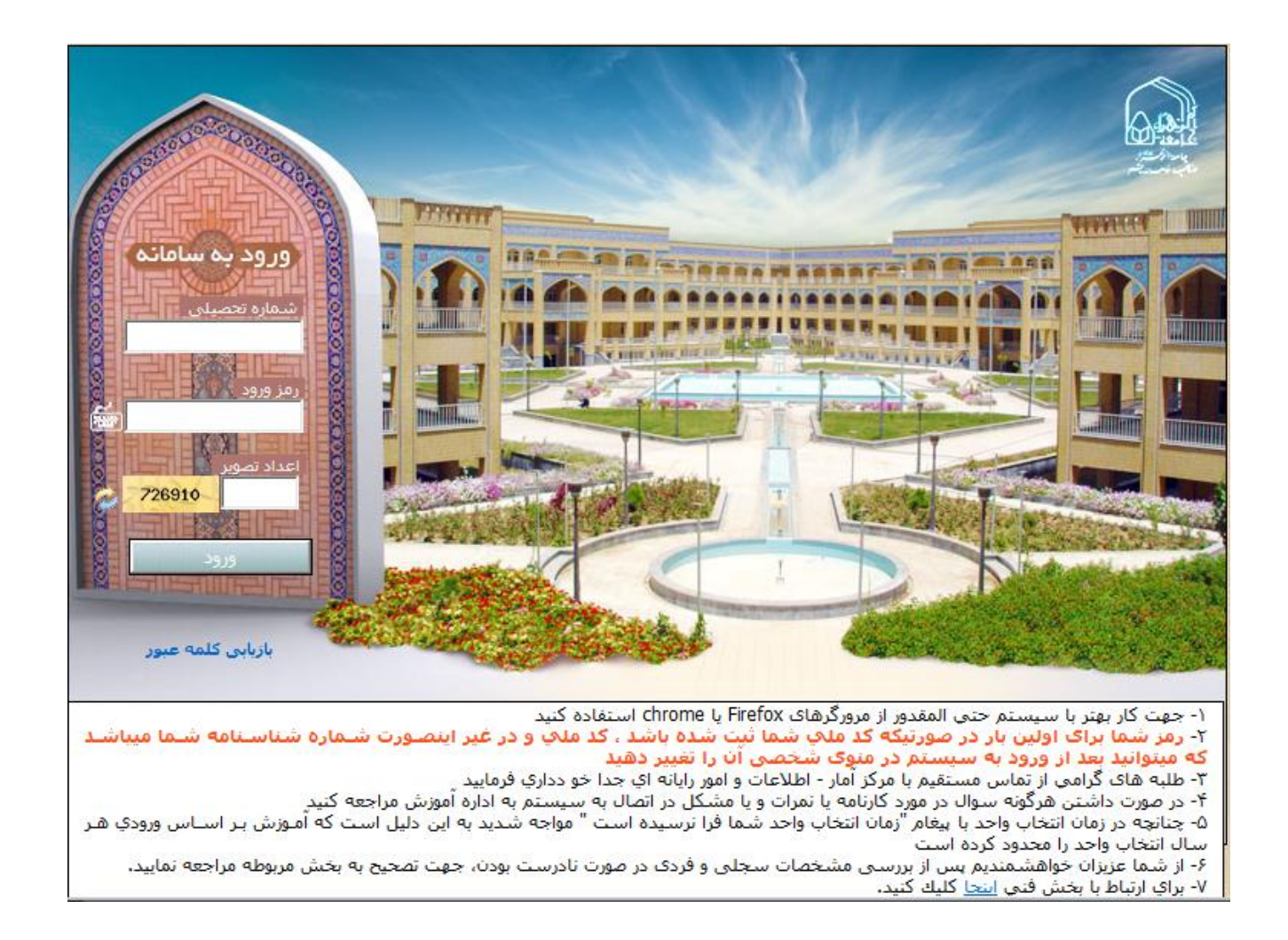

۱- در صفحه شخصی خود وارد قسمت مالی شوید.

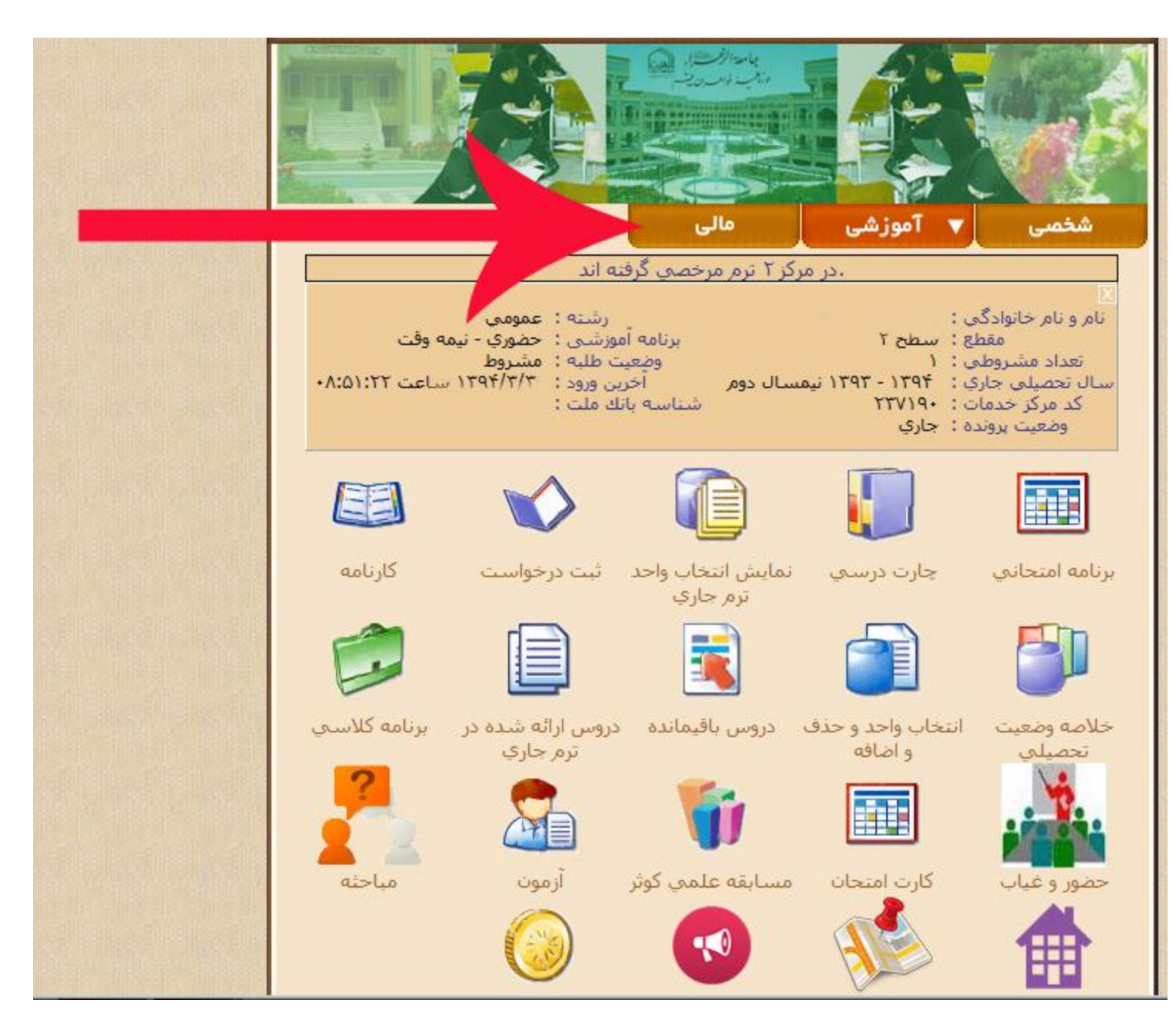

۲- بر روی گزینه افزایش اعتبار کیف پول کلیک نمایید

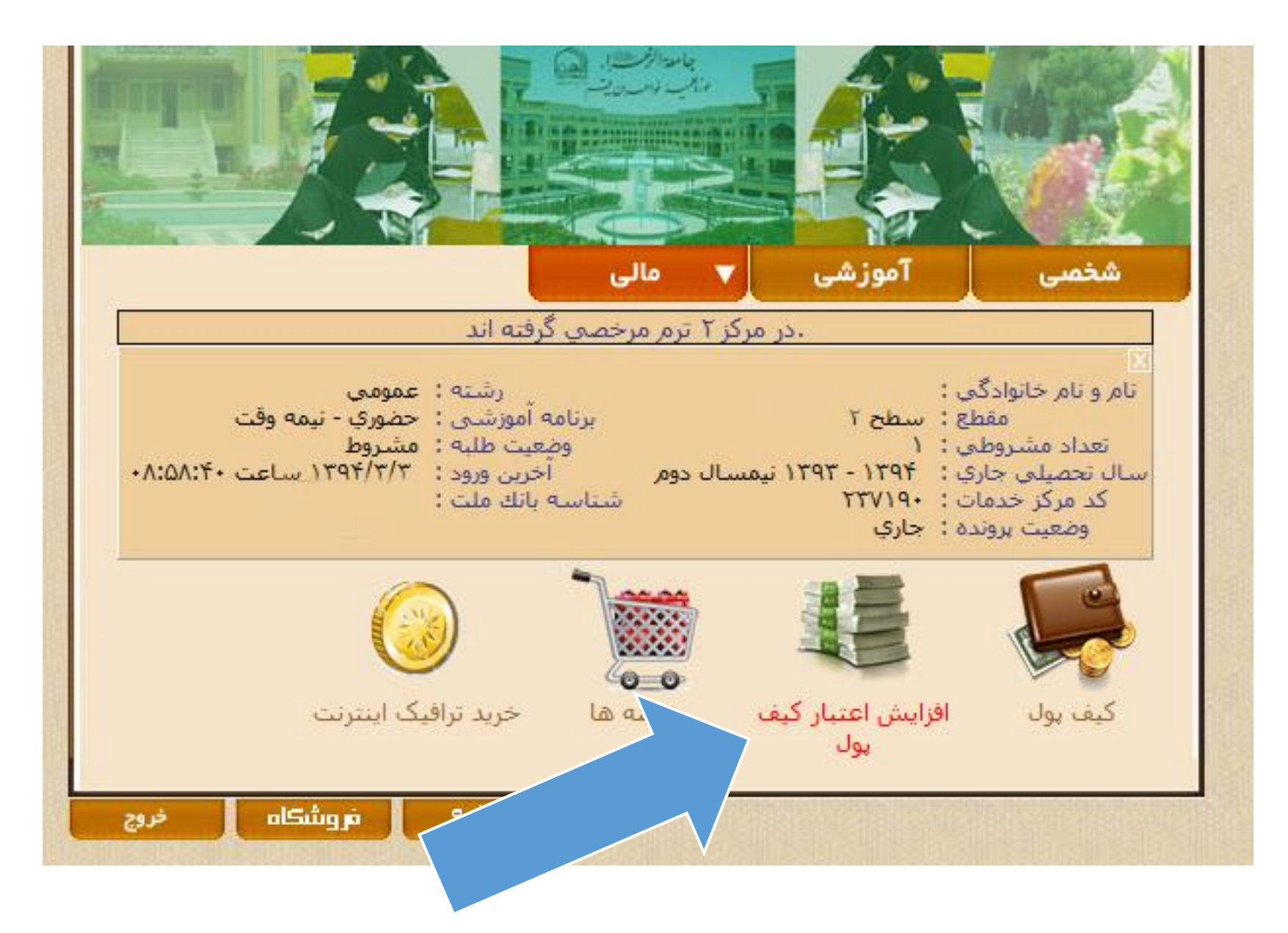

۳- در این قسمت میزان مبلغ پولی که می خواهید برای هزینه سرویس پرداخت کنید را وارد نمایید و دکمه پرداخت بزنید.

| Wir - افزایش اعتبار کیف پول 🔮 | dows Internet Explorer |                 |
|-------------------------------|------------------------|-----------------|
| -                             |                        | ېرداخت أنلاير 🁔 |
|                               | افزایش اعتبار کیف یول  |                 |
|                               | میزان افزایش اعتبار :  |                 |
|                               | یرداخت ایزگشت          |                 |
|                               |                        |                 |
|                               |                        |                 |
|                               |                        |                 |

۴- پس از زدن دکمه پرداخت، شما به سامانه بانکی جهت برداشت پول از کارتتان وصل خواهید شد. در این مرحله شما باید رمز دومی که قبلا از عابر بانک گرفته اید را داشته باشید. اطلاعات خواسته شده را وارد نموده و دکمه پرداخت را بزنید.

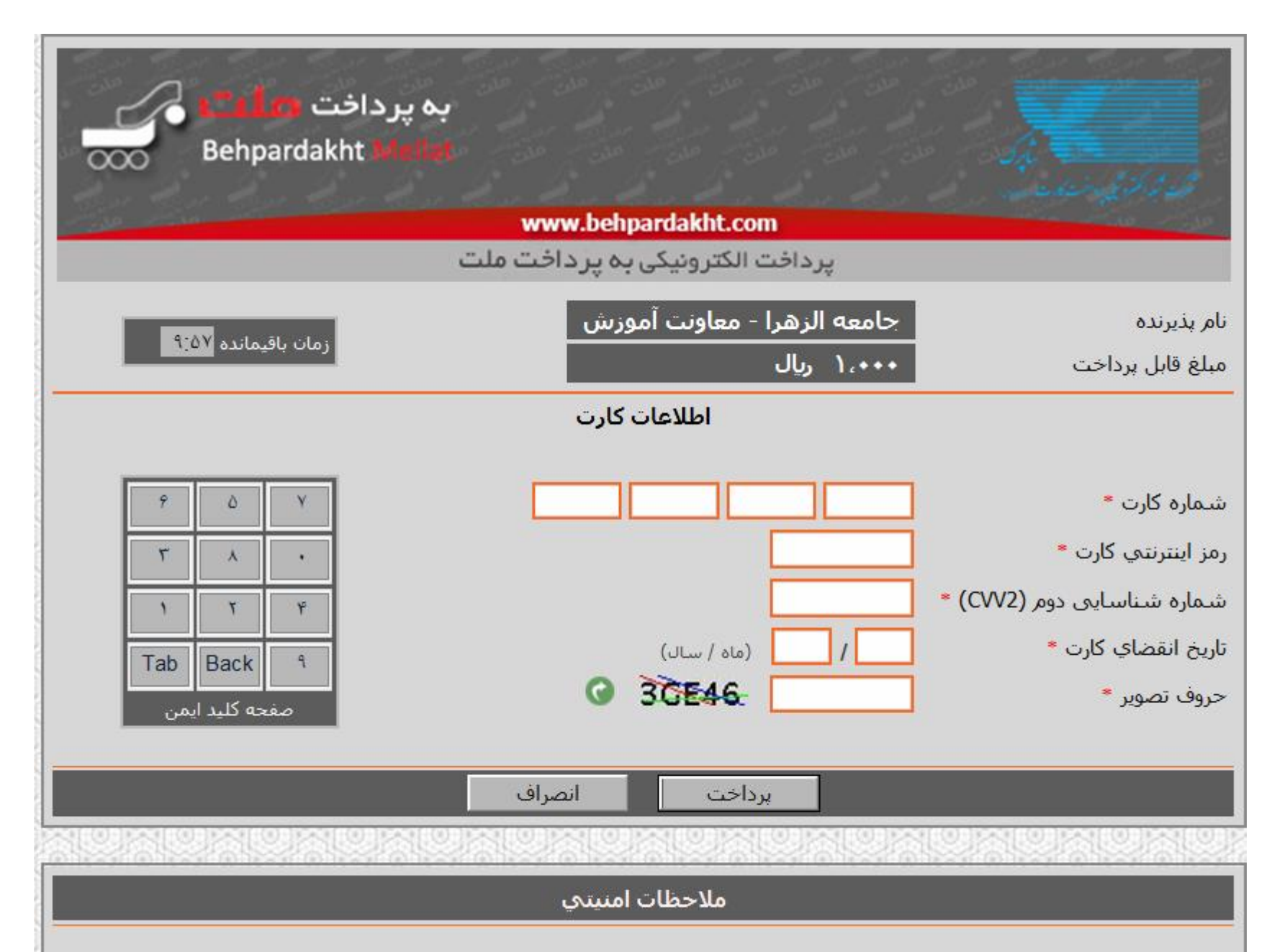

۵- در صورتی که پرداخت شما با موفقیت انجام شود صفحه زیر نمایش داده می شود و مبلغ اعتبار افزایش یافته به کیف پولتان را نمایش می دهد.

|                   |      | ایش اعتبار کیف پول                                                          | افز                                  |      |
|-------------------|------|-----------------------------------------------------------------------------|--------------------------------------|------|
| تاريخ پرداخت      | مبلغ | توضيحات                                                                     | نوع                                  | رديف |
| 11:11:09 94/+7/71 | 100  | افزایش اعتبار کیف پول<br>شماره پیگیری : ۱۰۸۱۲۷۲۳۶۲۱۵<br>شماره سفارش : ۱۰۷۰۵ | افزایش اعتبا <mark>ر</mark> اینترنتی | ١    |
|                   |      |                                                                             |                                      |      |

## ۶- در مرحله بعدی در قسمت مالی روی گزینه هزینه ها کلیک نمایید.

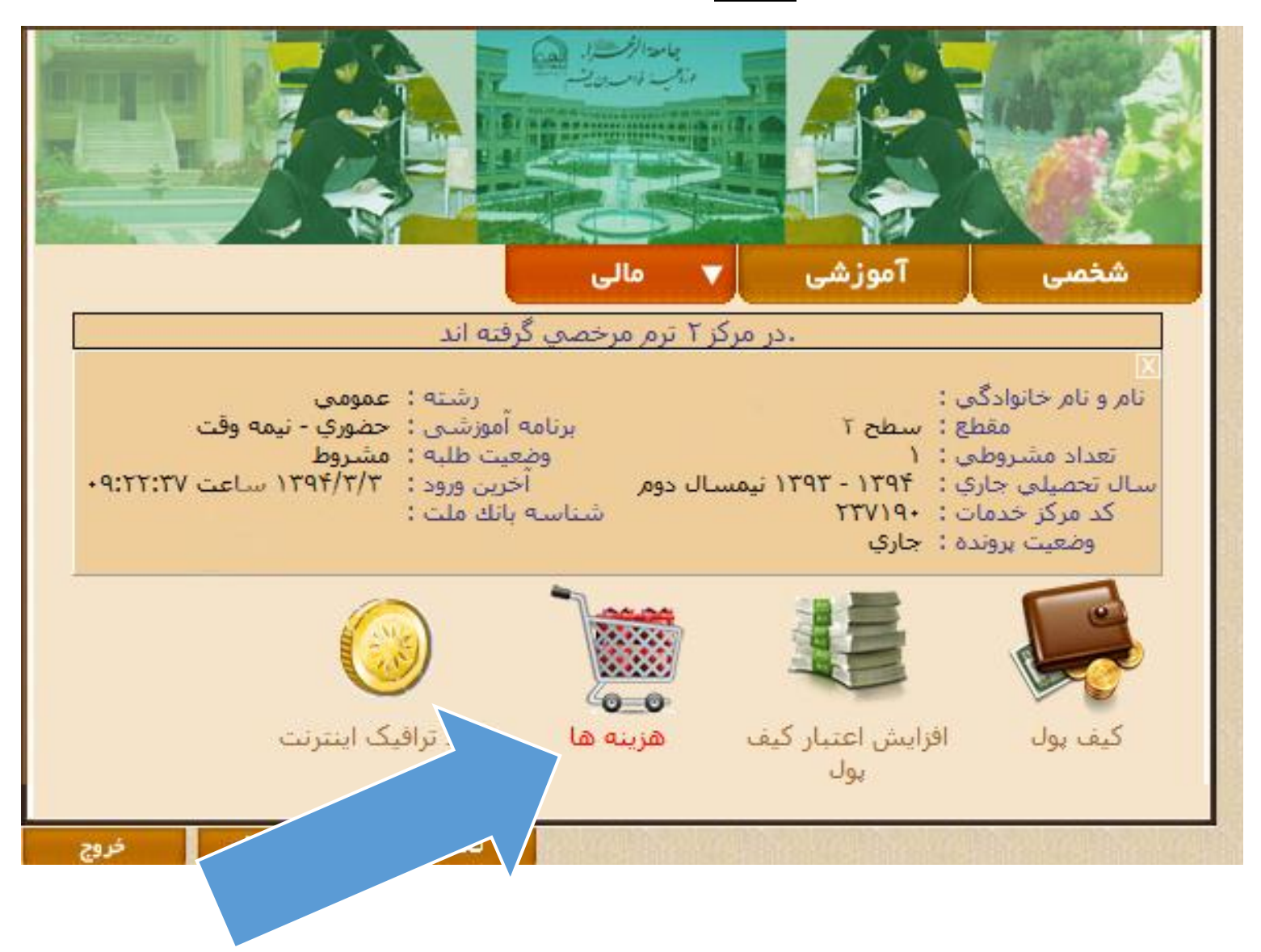

۷- در این مرحله روی گزینه هزینه های عمومی (اختیاری) کلیک نمایید.

| Windows Internet Explorer - هزينه ها ﴿ |                                                                                                    |
|----------------------------------------|----------------------------------------------------------------------------------------------------|
|                                        | برداخت هزينه ها به صورت اينترنتي 👔                                                                                                    |
|                                        | تراز مالی هزینه های ثبت شده برای شما هزینه های عمومی (اختیاری)                                                                                                    |
|                                        | تراز مالی شما : ۵۰۰٬۰۰۰ ریال<br>وضعیت : بستانکار<br>میزان اعتبار کیف پول شما : ۱٬۵۵۰٬۰۰۰ ریال<br>مجوع پرداختی های شما : ۱٬۵۵۰٬۰۰۰ ریال<br>مجوع هزینه های پرداخت شده : ۰ ریال<br>مجوع هزینه های پرداخت نشده : ۰۰۰٬۰۱۰ ریال |
|                                        |                                                                                                    |
|                                        |                                                                                                    |
|                                        |                                                                                                    |

۸- در این مرحله لیست هزینه های سرویس شما نشان داده شده است، با کلیک روی گزینه اضافه کردن هزینه ، نسبت به پرداخت هزینه هر نیمسال اقدام فرمایید. وقتی روی گزینه اضافه کردن هزینه در نیمسال مورد نظر کلیک می نمایید مقدار مبلغ هزینه به عنوان بدهکاری شما محسوب می شود که باید از کیف پول پرداخت نمایید .

|                                                     |                                        |                       | داخت هزينه ها به صورت اينترنتي                                                  |                                            |                                          |                |  |
|-----------------------------------------------------|----------------------------------------|-----------------------|---------------------------------------------------------------------------------|--------------------------------------------|------------------------------------------|----------------|--|
|                                                     |                                        |                       | هزینه های عمومی (اختیاری)                                                       | هزینه های ثبت شده برای شما                 |                                          |                |  |
| به لیست هزینه های خود اضافه کنید و سپس در قسمت (هزب | ردن هزینه) در زیر ،                    | ینک (اضافه ک<br>بایید | ده نموده اید ابتدا آن را با استفاده از لی<br>نینک (برداخت از کیف بول) برداخت نه | ینه های زیر استفاد<br>ن را با استفاده از ل | که از هر یک از هزی<br>۱۰ شده برای شما) آ | صورتی<br>ک ثبت |  |
|                                                     | وضعيت                                  | مبلغ                  | توضيحات                                                                         |                                            | نوع                                      | يف             |  |
|                                                     | <b>اضافه نشده</b><br>اضافه کردن هزینه  | ۵۰۰۰۰                 | ں ترم اول سال تحصيلي ١٣٩١                                                       | هزينه سرويس                                | هزينه سرويس                              | ١              |  |
|                                                     | ا <b>ضافه نشده</b><br>اضافه کردن هزینه | ۲۵۰۰۰۰                | ويس ترم اول سال تحصيلي ۱۳۹۱                                                     | نصف هزينه سرو                              | هزينه سرويس                              | ۲              |  |
|                                                     | ا <b>ضافه نشده</b><br>اضافه کردن هزینه | ۵۰۰۰۰                 | ں ترم دوم سال تحصيلي ۱۳۹۱                                                       | هزينه سرويس                                | هزينه سرويس                              | ٣              |  |
|                                                     | ا <b>ضافه نشده</b><br>اضافه کردن هزینه | ۲۵۰۰۰۰                | ييس ترم دوم سال تحصيلي ۱۳۹۱                                                     | نصف هزينه سرو                              | هزينه سرويس                              | ۴              |  |
|                                                     | اضافه شده                              | ۵۰۰۰۰                 | ں ترم اول سال تحصيلي ١٣٩٣                                                       | هزينه سرويس                                | هزينه سرويس                              | ۵              |  |
|                                                     | ا <b>ضافه نشده</b><br>اضافه کردن هزینه | ۵۰۰۰۰                 | ں ترم اول سال تحصيلي ١٣٩٣                                                       | هزينه سرويس                                | هزينه سرويس                              | ۶              |  |
|                                                     | ا <b>ضافه نشده</b><br>اضافه کردن هزینه | ۲۵۰۰۰۰                | ويس ترم اول سال تحصيلي ١٣٩٣                                                     | نصف هزينه سرو                              | هزينه سرويس                              | v              |  |
|                                                     |                                        |                       |                                                                                 |                                            |                                          |                |  |

۹- همانطور که مشخص شده تراز مالی شما ۵۰۰۰۰۰ ریال است که باید از کیف پول پرداخت نمایید .

| ويه ها 🖉 Windows Internet Explorer |                                                                                                    |
|------------------------------------|----------------------------------------------------------------------------------------------------|
|                                    | ېږداخت هرينه ها به صورت اييترننې 👔                                                                                                    |
|                                    | ترار مالی هرینه های ثبت شده برای شما ه <mark>ر</mark> ینه های عمومی (اختیاری)                                                                                                    |
|                                    | تراز مالی شما : ۰۰۰٬۰۰۰ ریال<br>وضعیت : ندهکار<br>میزان اعتبار کیف بول شما : ۰ ریال<br>محوع برداختی های شما : ۰ ریال<br>محوع هزینه های برداخت شده : ۰۰٬۰۰۰ ریال<br>محوع هزینه های برداخت شده : ۰۰٬۰۰۰ ریال |
|                                    |                                                                                                    |
|                                    |                                                                                                    |
|                                    |                                                                                                    |
|                                    |                                                                                                    |
|                                    |                                                                                                    |
|                                    |                                                                                                    |
|                                    |                                                                                                    |
|                                    |                                                                                                    |
|                                    |                                                                                                    |
|                                    |                                                                                                    |
|                                    |                                                                                                    |
|                                    |                                                                                                    |
|                                    |                                                                                                    |
|                                    |                                                                                                    |
|                                    |                                                                                                    |
|                                    |                                                                                                    |
| -                                  |                                                                                                    |
|                                    | EN 🔺 🍢 🗊 🕪 10:25 🕹 j<br>۲.) ΔΛΛΔ/25                                                                                                    |

## ۱۰ در این مرحله مبلغ مذکور را از کیف پول خود پرداخت نمایید.

| and the second second |                   |                                                                                                    |                                           | - 0                    |
|-----------------------|-------------------|----------------------------------------------------------------------------------------------------|-------------------------------------------|------------------------|
|                       |                   | مدت انتدائه .                                                                                                    | حت هينه منه                               | <b>G</b>               |
|                       | _                 | بورد اینترندی                                                                                                    |                                           |                        |
|                       |                   | شده برای شما هزی <mark>نه های عمومی (اختیاری)</mark>                                                                                      | هرینه های ثبت ب                           | از مالی                |
|                       |                   | ات زیر توجه فرمایید :<br>محمد افراد دارد.                                                                                                 | خت هزينه ها به نک<br>باريمد بال ما بن     | برای بردا              |
| خود اضافه نمایید      | ، هزينه هاي       | بخش افرایش اغتیار فیف پوه ، شارر شایید<br>به های عمومی ، ابتدا هزینه مورد نظر را به لیست<br>ت از کیف یول) هزینه مورد نظر را برداخت نمایید | رت استفاده از هرین<br>فاده از لینک (پرداخ | ۲. در صور<br>۳. با است |
|                       |                   |                                                                                                    |                                           |                        |
| وضعيت                 | مبلغ<br>(به ریال) | توضيحات                                                                                                    | نوع                                       | رديف                   |
| برداخت نشده           | 0                 | هزینه سرویس ترم اول سال تحصیلی ۱۳۹۱                                                                                                    | هزينه سرويس                               | 1                      |
| برداخت از کیف بول     |                   |                                                                                                    |                                           |                        |
|                       |                   |                                                                                                    |                                           |                        |
|                       | VC.               |                                                                                                    |                                           |                        |
|                       |                   |                                                                                                    |                                           |                        |
|                       |                   |                                                                                                    |                                           |                        |
|                       |                   |                                                                                                    |                                           |                        |
|                       | 3.002             |                                                                                                    |                                           |                        |
|                       |                   |                                                                                                    |                                           |                        |
|                       |                   |                                                                                                    |                                           |                        |
|                       |                   |                                                                                                    |                                           |                        |
|                       |                   |                                                                                                    |                                           |                        |
|                       |                   |                                                                                                    |                                           |                        |
|                       |                   |                                                                                                    |                                           |                        |
|                       |                   |                                                                                                    |                                           |                        |
|                       |                   |                                                                                                    |                                           |                        |
|                       |                   |                                                                                                    |                                           |                        |
|                       |                   |                                                                                                    |                                           |                        |
|                       |                   |                                                                                                    |                                           |                        |
|                       |                   |                                                                                                    | 1041W                                     |                        |
|                       |                   |                                                                                                    | EN 🔺 🎼 🛱 🕻                                |                        |